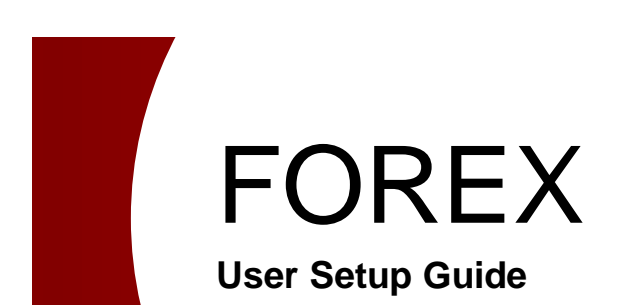

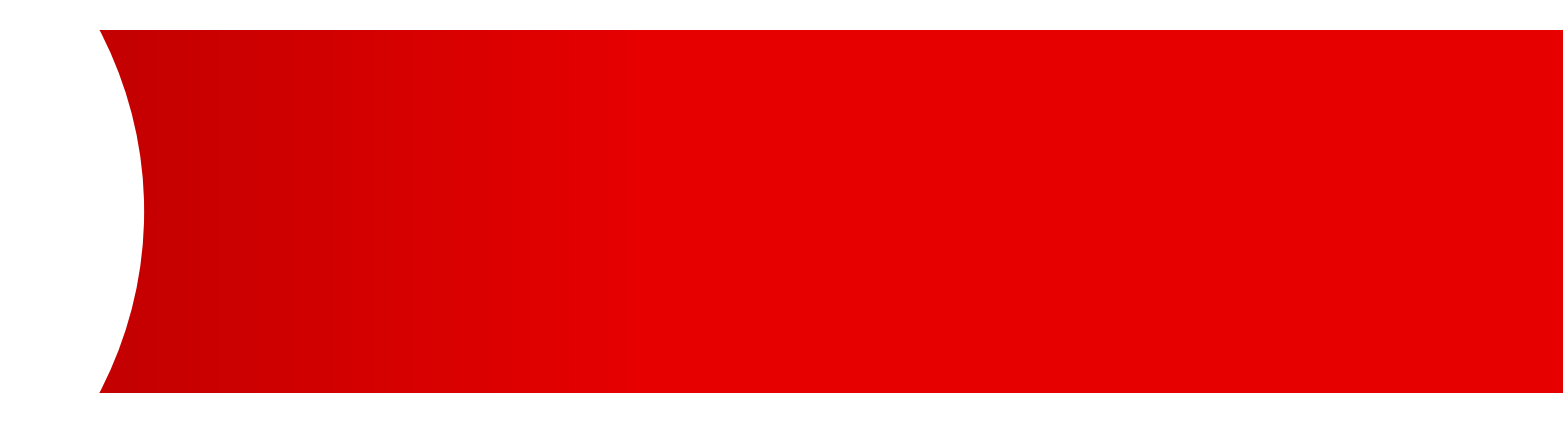

**MUFG Bank, Ltd.** A member of MUFG, a global financial group

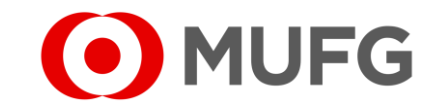

# Things to note

• This User Guide requires two (2) Administrators:

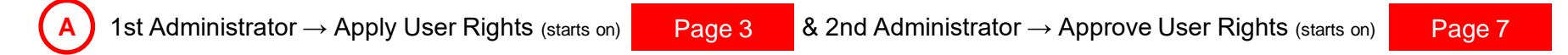

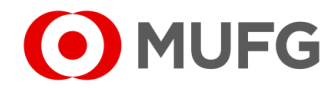

# User Administration — User Inquiry / Registration

| o Do          ● <u>Detai</u>                           | Global Casl                              | n Balance                                                                                                    |
|--------------------------------------------------------|------------------------------------------|----------------------------------------------------------------------------------------------------|
| dministration 2                                        | Balance by     Balance by     Balance by | Customer: ALL   Base Currency: JPY [Rate by Bank]                                                                                                    |
| Password Reset 1<br>OTP Token Activation 1<br>otice 12 | Total   0 a/c<br>110.0<br>90.0           | Please register Base Currency in GCMS Plus to display balance.<br>There is an account(s) that cannot display balance since the exchange rate has not been registered in GCMS plus.<br>There is an account(s) that cannot display balance. Please contact your servicing BTMU office for further assistance. |
| irect Links<br>ash Management                          |                                          | EMEA<br>0 a/c<br>10.0<br>50.0<br>10.0<br>50.0<br>10.0                                                                                                    |
| GCMS Plus 2<br>FOREX 1<br>Cash Forecasting             | Others   0 a/c                           | Asia Pacific<br>0 a/c<br>50.0<br>20.0<br>20.0<br>Central & South America<br>0 a/c<br>50.0<br>-50.0<br>-50.0                                                                                                    |
| CMS Thailand                                           | _                                        |                                                                                                    |
| MUFG DUO                                               | Notice                                   | Inbox                                                                                                    |
|                                                        |                                          | (2)                                                                                                    |

Login to COMSUITE & click on FOREX
 Click on User Administration
 Click on User Inquiry / Registration

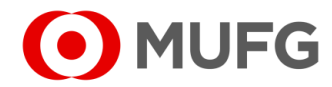

# Select User

| J Back         | to Top Page                     |                        |                      |                       |                       |                    |                 |               | 1   | Click   | Search     |       |                 |          |         |        |     |
|----------------|---------------------------------|------------------------|----------------------|-----------------------|-----------------------|--------------------|-----------------|---------------|-----|---------|------------|-------|-----------------|----------|---------|--------|-----|
| USEI<br>Select | r List<br>user from the list ar | nd click the button [f | Edit] if you want to | edit the user setting | , and click [Approve] | button if you wan  | t to approve th | e user.       | 2   | Click c | n the Llee |       |                 |          | to sole |        | 201 |
| Sear           | ch Criteria                     |                        |                      |                       |                       |                    |                 |               |     | CIICK C |            | טו וי | (e.g. <u>08</u> | <u>)</u> | 10 5010 | ci a u | 201 |
| Approv         | val Status                      | ~                      |                      |                       |                       |                    |                 | (1)<br>Search | ) 3 | Click   | Edit       |       |                 |          |         |        |     |
| Sear           | ch Result                       |                        |                      |                       |                       |                    |                 |               |     |         |            |       |                 |          |         |        |     |
| Select         | Approval Status                 | Application Type       | Administrator        | User ID               | User Name             | Department Nam     | ie Title        | Lock Settin   | g   |         |            |       |                 |          |         |        |     |
| ۲              | Confirmed                       |                        | Y                    | g000000150            | George Sato           | Marketing Dept.    | Manager         |               | ~   |         |            |       |                 |          |         |        |     |
| 0              | Confirmed                       |                        | Y                    | g000000155            | Forex CustomerUse     | Administrative De  | epi Manager     |               |     |         |            |       |                 |          |         |        |     |
| 0              | Confirmed                       |                        | Y                    | g000000157            | Forex CustomerUse     | Administrative De  | ep Section Chie | F             |     |         |            |       |                 |          |         |        |     |
| 0              | Confirmed                       |                        | Y                    | g000000159            | Forex CustomerUse     | Finance Dept       | Common          |               |     |         |            |       |                 |          |         |        |     |
| 0              | Confirmed                       |                        | Y                    | g000000160            | Forex CustomerUse     | Management Dep     | ot Section Chie |               |     |         |            |       |                 |          |         |        |     |
| 0              | Confirmed                       |                        | Y                    | g000000162            | Forex CustomerUse     | Marketing Dept     | Common          |               |     |         |            |       |                 |          |         |        |     |
| 0              | Confirmed                       |                        | Y                    | g000000163            | Forex CustomerUse     | Public Relations D | er Common       |               | · • |         |            |       |                 |          |         |        |     |
| <              |                                 |                        |                      |                       |                       |                    |                 | >             |     |         |            |       |                 |          |         |        |     |
|                |                                 |                        |                      |                       | C                     | Details Cance      | el Application  | Edit Approve  |     |         |            |       |                 |          |         |        |     |
|                |                                 |                        |                      |                       |                       |                    |                 | 3             |     |         |            |       |                 |          |         |        |     |

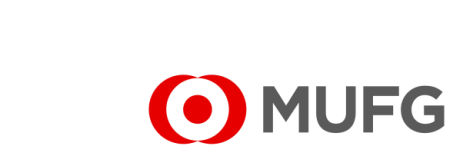

## User Setting Screen

| Details of User Setting     |                                    |                                                                       |               |
|-----------------------------|------------------------------------|-----------------------------------------------------------------------|---------------|
| Section                     | Subsection                         | Contents                                                              |               |
|                             | Dealing                            | (1)                                                                   |               |
| Forex Contract Deal         | Available Ccy                      | (2)                                                                   |               |
|                             | Upper Limit Amount for a Dealing   | No Limit O Upper Limit     (1 Request)                                |               |
|                             | Forex Contract Confirmation        |                                                                       |               |
|                             | Self-Contract Confirmation 5       |                                                                       |               |
| Forex Contract Confirmation | Upper Limit Amount for Application | No Limit O Upper Limit     (1 FX Contract)     US Dollars Equivalency |               |
|                             | Upper Limit Amount for Approval    | No Limit O Upper Limit     (1 FX Contract)     US Dollars Equivalency |               |
| Transaction Authentication  | Transaction Authentication         | Necessary                                                             |               |
| Forex Contract Inquiry      | Forex Contract Inquiry             |                                                                       | $\frown$      |
| User Activity Log Inquiry   | User Activity Log Inquiry          |                                                                       | (7)           |
|                             |                                    |                                                                       | Apply to Edit |

required | - optional

1 Select Dealing type (if available to your company):

- Execute allow to book or execute FX deal
- Execute (CCY restriction) allow to book or execute FX deal w/ currency restriction
- Execute (Training) allow to simulate FX deal only
- 2 Enter Available CCY (applicable if Execute (CCY restriction) is selected on Dealing | e.g. USD/SGD)
- 3 Select Upper Limit & enter Amount Limit (in USD equivalency & applicable if Dealing is available & selected)
- 4 Select Forex Contract Confirmation (if available to your company):

#### For Single Confirmation Workflow

• Execute - allow to perform confirmation on FX contracts

#### For Dual Confirmation Workflow

- Apply allow to perform 1<sup>st</sup> level confirmation only on FX contracts
- Apply / Approve allow to perform either 1st or 2nd level confirmation on FX contracts
- 5 Select Self-Contract Confirmation (Available allow user to execute & perform confirmation on the same FX deal)
- 6 Select Forex Contract Inquiry (Inquiry)
- 7 Click Apply to Edit
- Proceed to next page

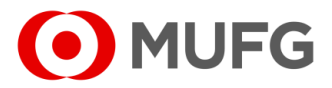

## User Setup Submission

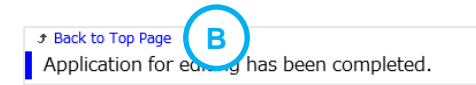

A Sack to User List

• User Rights have been assigned. Please get another Administrator to approve the task (refer to next page)

#### Notes:

- A To set up another user (if any), click on <u>Back to User List</u> (refer to Page 4
- **B** To go back to Main Page, click on <u>Back to Top Page</u>

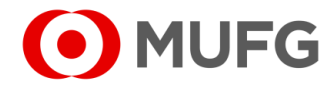

# User Administration — User Inquiry / Registration

| o Do          ● <u>Detai</u>                            | Global Casl                    | h Balance                                                                                                    |
|---------------------------------------------------------|--------------------------------|----------------------------------------------------------------------------------------------------|
| dministration 2                                         | Balance by                     | Customer: ALL   Base Currency: JPY [Rate by Bank]                                                                                                    |
| Password Reset 1<br>OTP Token Activation 1<br>lotice 12 | Total   0 a/c<br>110.0<br>90.0 | Please register Base Currency in GCMS Plus to display balance.<br>There is an account(s) that cannot display balance since the exchange rate has not been registered in GCMS plus.<br>There is an account(s) that cannot display balance. Please contact your servicing BTMU office for further assistance. |
| birect Links<br>ash Management                          |                                | EMEA<br>o a/c<br>10.0<br>50.0<br>10.0<br>50.0<br>10.0                                                                                                    |
| CMS Plue 2                                              | Others   0 a/c                 | Asia Pacific<br>0 a/c<br>50.0<br>20.0<br>20.0<br>Central & South America<br>0 a/c<br>50.0<br>-50.0<br>-50.0                                                                                                    |
| CMS Thailand                                            | -                              |                                                                                                    |
| I MUFG DUO                                              | Notice                         |                                                                                                    |
|                                                         |                                | (2)                                                                                                    |

Login to COMSUITE & click on FOREX
 Click on User Administration
 Click on User Inquiry / Registration

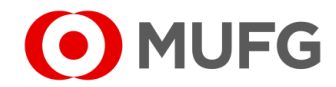

## User Setup Approval

| Select         | user from the list a                                                                             | nd click the button [      | Edit1 if you want to                                  | edit the user settin                                                                                      | a. and click [Approve]                                                                                                    | button if you want t                                                                                                    | to approve the us                                                                           | er. |
|----------------|--------------------------------------------------------------------------------------------------|----------------------------|-------------------------------------------------------|----------------------------------------------------------------------------------------------------|----------------------------------------------------------------------------------------------------|----------------------------------------------------------------------------------------------------|---------------------------------------------------------------------------------------------|-----|
| Soar           | ch Critoria                                                                                      |                            | Long in you mane to                                   | cont one open peter                                                                                       | g, and ener (ripprote)                                                                                                    | baccon in you mane                                                                                                    | to approve the do                                                                           |     |
| Jean           | ch chitena                                                                                       |                            |                                                       |                                                                                                    |                                                                                                    |                                                                                                    |                                                                                             |     |
| Approv         | val Status                                                                                       | 1                          |                                                       |                                                                                                    |                                                                                                    |                                                                                                    |                                                                                             |     |
|                |                                                                                                  | · · · ·                    |                                                       |                                                                                                    |                                                                                                    |                                                                                                    |                                                                                             | -   |
|                |                                                                                                  |                            |                                                       |                                                                                                    |                                                                                                    |                                                                                                    | · ( -                                                                                       | • ` |
|                |                                                                                                  |                            |                                                       |                                                                                                    |                                                                                                    |                                                                                                    | 4                                                                                           | 2   |
|                |                                                                                                  |                            |                                                       |                                                                                                    |                                                                                                    |                                                                                                    |                                                                                             |     |
|                |                                                                                                  |                            |                                                       |                                                                                                    |                                                                                                    |                                                                                                    |                                                                                             |     |
| Soar           | ch Pocult                                                                                        |                            |                                                       |                                                                                                    |                                                                                                    |                                                                                                    |                                                                                             |     |
| Sear           | ch Result                                                                                        | 1                          |                                                       |                                                                                                    |                                                                                                    |                                                                                                    |                                                                                             |     |
| Sear<br>Select | ch Result<br>Approval Status                                                                     | Application Type           | Administrator                                         | User ID                                                                                                   | User Name                                                                                                    | Department Name                                                                                                    | Title                                                                                       |     |
| Sear<br>Select | ch Result<br>Approval Status<br>Unapproved                                                       | Application Type<br>Update | Administrator<br>Y                                    | User ID<br>g000000150                                                                                     | User Name<br>George Sato                                                                                                    | Department Name<br>Marketing Dept.                                                                                                    | Title<br>Manager                                                                            |     |
| Sear           | Ch Result Approval Status Unapproved Confirmed                                                   | Application Type<br>Update | Administrator<br>Y<br>Y                               | User ID<br>g000000150<br>g000000150                                                                       | User Name<br>George Sato<br>George Sato                                                                                                    | Department Name<br>Marketing Dept.<br>Marketing Dept.                                                                                                    | Title<br>Manager<br>Manager                                                                 |     |
| Sear           | ch Result<br>Approval Status<br>Unapproved<br>Confirmed<br>Confirmed                             | Application Type<br>Update | Administrator<br>Y<br>Y<br>Y                          | User ID<br>g000000150<br>g000000150<br>g000000155                                                         | User Name<br>George Sato<br>George Sato<br>Forex CustomerUse                                                                                     | Department Name<br>Marketing Dept.<br>Marketing Dept.<br>Administrative Depi                                                                                  | Title<br>Manager<br>Manager<br>Manager                                                      |     |
| Sear           | ch Result<br>Approval Status<br>Unapproved<br>Confirmed<br>Confirmed<br>Confirmed                | Application Type<br>Update | Administrator<br>Y<br>Y<br>Y<br>Y                     | User ID<br>g000000150<br>g000000150<br>g000000155<br>g000000157                                           | User Name<br>George Sato<br>George Sato<br>Forex CustomerUse<br>Forex CustomerUse                                                                | Department Name<br>Marketing Dept.<br>Marketing Dept.<br>Administrative Depi<br>Administrative Depi                                                           | Title<br>Manager<br>Manager<br>Section Chief                                                |     |
| Sear           | ch Result Approval Status Unapproved Confirmed Confirmed Confirmed Confirmed                     | Application Type<br>Update | Administrator<br>Y<br>Y<br>Y<br>Y<br>Y<br>Y           | User ID<br>g000000150<br>g000000150<br>g000000155<br>g000000157<br>g000000159                             | User Name<br>George Sato<br>George Sato<br>Forex CustomerUse<br>Forex CustomerUse<br>Forex CustomerUse                                           | Department Name<br>Marketing Dept.<br>Marketing Dept.<br>Administrative Depi<br>Administrative Depi<br>Finance Dept                                           | Title<br>Manager<br>Manager<br>Manager<br>Section Chief<br>Common                           |     |
| Sear           | ch Result Approval Status Unapproved Confirmed Confirmed Confirmed Confirmed Confirmed           | Application Type<br>Update | Administrator<br>Y<br>Y<br>Y<br>Y<br>Y<br>Y<br>Y      | User ID<br>g000000150<br>g000000155<br>g000000155<br>g000000157<br>g000000159<br>q000000160               | User Name<br>George Sato<br>George Sato<br>Forex CustomerUse<br>Forex CustomerUse<br>Forex CustomerUse                                           | Department Name<br>Marketing Dept.<br>Marketing Dept.<br>Administrative Dept<br>Administrative Dept<br>Finance Dept<br>Management Dept                        | Title<br>Manager<br>Manager<br>Section Chief<br>Common<br>Section Chief                     |     |
| Select         | ch Result Approval Status Unapproved Confirmed Confirmed Confirmed Confirmed Confirmed Confirmed | Application Type<br>Update | Administrator<br>Y<br>Y<br>Y<br>Y<br>Y<br>Y<br>Y<br>Y | User ID<br>g000000150<br>g000000150<br>g000000155<br>g000000157<br>g000000159<br>g000000160<br>q000000162 | User Name<br>George Sato<br>George Sato<br>Forex CustomerUse<br>Forex CustomerUse<br>Forex CustomerUse<br>Forex CustomerUse                      | Department Name<br>Marketing Dept.<br>Administrative Depi<br>Administrative Depi<br>Finance Dept<br>Management Dept<br>Marketing Dept                         | Title<br>Manager<br>Manager<br>Section Chief<br>Common<br>Section Chief<br>Common           |     |
| Sear           | ch Result Approval Status Unapproved Confirmed Confirmed Confirmed Confirmed Confirmed           | Application Type<br>Update | Administrator<br>Y<br>Y<br>Y<br>Y<br>Y<br>Y<br>Y<br>Y | User ID<br>g00000150<br>g00000155<br>g00000157<br>g00000157<br>g00000160<br>g00000162<br>g00000163        | User Name<br>George Sato<br>George Sato<br>Forex CustomerUse<br>Forex CustomerUse<br>Forex CustomerUse<br>Forex CustomerUse<br>Forex CustomerUse | Department Name<br>Marketing Dept.<br>Administrative Depi<br>Administrative Depi<br>Finance Dept<br>Management Dept<br>Marketing Dept<br>Unblic Relations Der | Title<br>Manager<br>Manager<br>Section Chief<br>Common<br>Section Chief<br>Common<br>Common |     |

| Section                                          | Subsection                                 | Registration Details                                |                     |
|--------------------------------------------------|--------------------------------------------|-----------------------------------------------------|---------------------|
|                                                  | Dealing                                    | Execute                                             |                     |
| Forex Contract Deal                              | Available Ccy                              |                                                     |                     |
|                                                  | Upper Limit Amount for a Dealing           | (1 Request) No Limit                                |                     |
|                                                  | Forex Contract Confirmation                | Apply/Approve                                       |                     |
| Forov Contract Confirmation                      | Self-Contract Confirmation                 | Available                                           |                     |
| Porex contract commitmation                      | Upper Limit Amount for Application         | (1 FX Contract) No Limit                            |                     |
|                                                  | Upper Limit Amount for Approval            | (1 FX Contract) 1,000,000.00 US Dollars Equivalency |                     |
| Transaction Authentication                       | Transaction Authentication                 | Necessary                                           |                     |
| Forex Contract Inquiry                           | Forex Contract Inquiry                     | Inquiry                                             |                     |
| User Activity Log Inquiry                        | User Activity Log Inquiry                  | Inquiry                                             |                     |
| Please check the above det                       | ails, and click the button [Create Challe  | nge Code].                                          | eate Challenge Code |
| Please input the challenge of                    | code on the right to your device.          | (6)                                                 | 123456              |
| Please input the password o<br>button [Approve]. | displayed on the device into the field "Ti | ransaction Authentication Password" and click the   |                     |
|                                                  |                                            | Authentication Approval                             | ••••                |
|                                                  |                                            |                                                     | $\frown$            |
|                                                  |                                            |                                                     | 1                   |

- 1 Select Waiting for Approval
- 2 Click Search
- 3 Click on the User ID (e.g. USER001) to select a user
- 4 Click Approve
- 5 Click Create Challenge Code (skip to Step 7 if there is no Create Challenge Code button)
- 6 Press (3) (SIGN) on your OTP Token Device, enter the 6-digit Challenge code onto your token

& press o k

- 7 Enter the new 6-digit code generated by your token into Authentication Approval
- 8 Click Approve

8

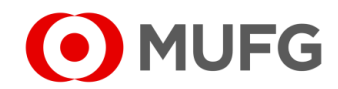

## User Setup Completed

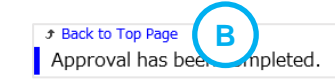

A Back to User List

• User Rights have been approved

#### Notes:

- A To approve another user (if any), click on <u>Back to User List</u> (refer to Page 8
- **B** To go back to Main Page, click on <u>Back to Top Page</u>

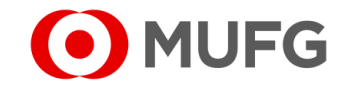